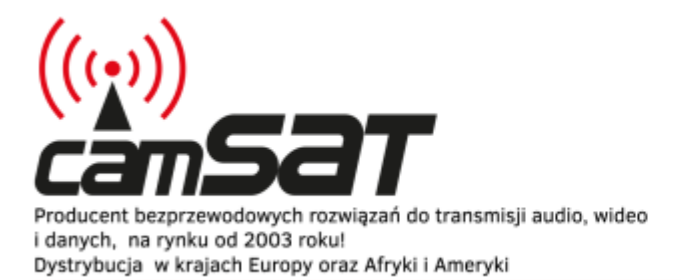

# Opisy produktów

Produkujemy dla branży: CCTV automatyki profesjonalnej telewizji

# iCAM-MobileHD - Moduł LTE

#### **UWAGA**

Przed przystąpieniem do uruchomienia systemu, należy zaopatrzyć się w specjalną kartę SIM, która posiada Publiczny adres IP oraz umożliwia przekierowywanie portów. Aby to było możliwe należy wykupić odpowiednią usługę dodatkową w planach abonamentowych np. "blueconnect biznes + opcja DATA". W celu aktywacji tych usług skontaktuj się ze swoim operatorem sieci.

#### 1. Instalacja karty SIM:

Zdejmij adapter wraz z kamerą odkręcając 4 śruby imbusowe. Umożliwi to dostęp do gniazda karty SIM1 oraz SIM2. Po umieszczeniu karty SIM przymocuj z powrotem kamerę i dokręć śruby,

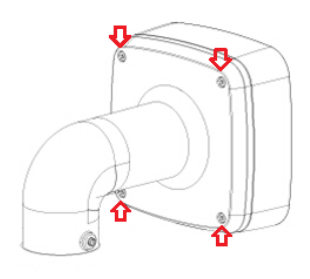

## 2. Konfiguracja urządzenia

- Uruchom system iCAM-MobileHD przekręcając kluczyk w stacyjce Połącz się z kamerą mobilną łącząc się z siecią bezprzewodową (SSID: CAMSAT haslo: camsat.com)
- Przejdź pod adres 192.168.1.1 na swoim komputerze a następnie zaloguj się wpisując login oraz hasło

Login: admin

Hasło: admin01

Wykonaj konfigurację podstawową modułu LTE w menu System > Setup Wizard. Postępuj zgodnie z kolejnymi krokami konfiguracji.

|                                                               | Status -        | Network -    | Services -         | System -                      | Logout |
|---------------------------------------------------------------|-----------------|--------------|--------------------|-------------------------------|--------|
| Step 1 - General                                              | Step 2 - Mobile | Step 3 - LAN | Step 4 - W         | Setup Wizard                  |        |
| Sten - General                                                |                 |              |                    | Administration                |        |
| irst, let's change your router password from the default one. |                 |              |                    | User Scripts<br>Restore Point |        |
| Password Settings                                             |                 |              | Firmware<br>Debest |                               |        |
|                                                               | New pass        | word         |                    | Rebool                        |        |

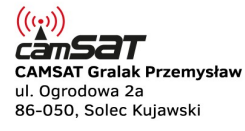

tel. +48 52 387 36 58 tel. +48 52 387 54 66 tel. +48 52 387 10 97 biuro@camsat.com.pl

www.camsat.com

www.blacklink.pl

www.camsat.com.pl POMOC 24/7 TECHNICZNA tel.: 505 272 224 www.blacklink-hd5.pl

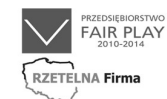

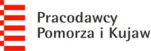

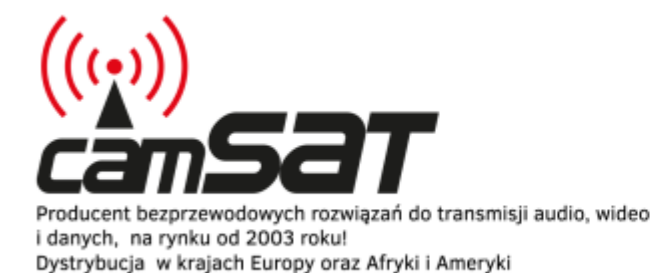

Produkujemy dla branży: CCTV automatyki profesjonalnej telewizji

#### 3. Przekierowywanie ruchu

- Przejdź do menu **Network > Firewall**, a następnie Wybierz zakładkę **Port Forwarding**.
- Poniżej tabeli z przekierowanymi portami znajduje się interfejs umożliwiający dopisanie nowych wpisów.

| New Port Forward Rule |           |                   |                 |                   |      |
|-----------------------|-----------|-------------------|-----------------|-------------------|------|
| Name                  | Protocol  | External port (s) | Internal IP     | Internal port (s) |      |
| recorder              | TCP+UDP V | 80                | 192.168.1.188 • | 80                | Add  |
|                       |           |                   |                 |                   | Save |

| Nazwa                | Protokół | Port<br>zewnętrzny | Wewnętrzne<br>IP | Port<br>Wewnętrzny | Opis                                  |
|----------------------|----------|--------------------|------------------|--------------------|---------------------------------------|
| Strona<br>HTTP       | ТСР      | 80                 | 192.168.1.188    | 80                 | Interfejs www recordera               |
| Strumień<br>RSTP     | TCP, UDP | 554                | 192.168.1.188    | 554                | Podgląd wideo z recordera             |
| Aplikacja<br>Mobilna | TCP, UDP | 5050               | 192.168.1.188    | 5050               | Podgląd wideo z aplikacji<br>Mobilnej |
| Strona<br>HTTP       | ТСР      | 81                 | 192.168.1.108    | 80                 | Interfejs www kamery IP               |
| Strumień<br>RSTP     | TCP, UDP | 8554               | 192.168.1.108    | 554                | Podgląd wideo w kamery IP             |
| Radio                | ТСР      | 82                 | 192.168.1.21     | 80                 | Dostęp do konfiguracji<br>radia       |
| LTE                  | ТСР      | 83                 | adres routera    | 80                 | Dostęp do konfiguracji LTE            |

• Po dodaniu wszystkich reguł przekierowujących zapisz ustawienia klikając Save.

## 4. Dostęp do systemu z sieci Internet

Po prawidłowej konfiguracji będzie możliwy dostęp do urządzenia z publicznego adresu IP karty SIM. Publiczny adres IP jest wyświetlany się w menu **Status > Network > WAN**.

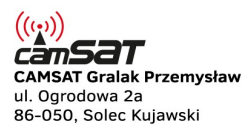

tel. +48 52 387 36 58 tel. +48 52 387 54 66 tel. +48 52 387 10 97 biuro@camsat.com.pl

www.camsat.com.pl www.camsat.com www.blacklink.pl www.blacklink-hd5.pl

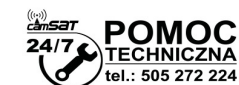

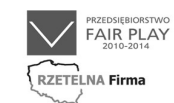

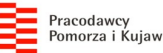

#### Przykładowa konfiguracja: